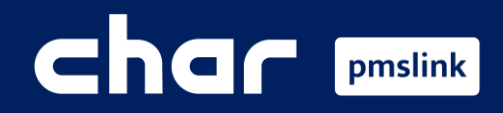

Alcance de la integración
 Configuración de enlace con Opera
 Logs del sistema PMS

Guía formación para Opera PMS

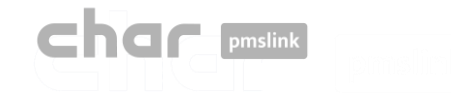

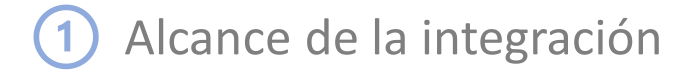

# Conexión de cualquier sistema / equipo con Protel a través de pmslink

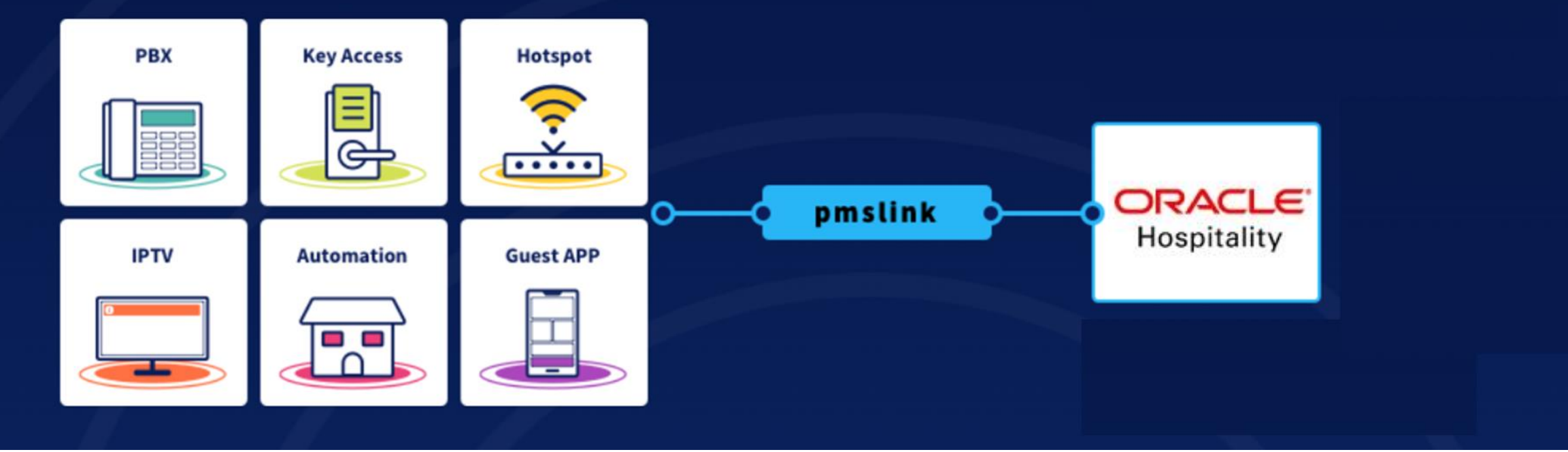

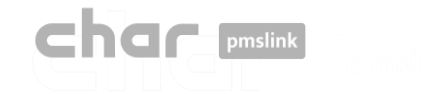

# 1 Alcance de la integración

## Funcionalidades principales en integración con PBX

- ✓ Control y facturación de las llamadas realizadas por los huéspedes.
- El nombre del huésped aparecerá en el display del teléfonos de recepción cuando el huésped realice una llamada al Front Desk.
- Permitir o denegar llamadas en función de la ocupación de la habitación, evitando llamadas realizadas en habitaciones desocupadas.
- ✓ Llamadas de Despertador son enviadas desde el PMS al sistema PBX.
- ✓ La información de actualización de la información del huésped, es enviada a la PBX.
- ✓ Las acciones de Room Move (cambio de habitación) son notificadas a la PBX.
- Las camareras de piso podrán, mediante el uso del teléfono de la habitación del huésped, notificar el estado de limpieza de las habitaciones (Housekeeping)
- Las camareras de piso podrán, mediante el uso del teléfono de la habitación del huésped, notificar cargos de Minibar.
  ...

# Interface certificado con Oracle

<u>Opera 5 – Opera Cloud</u>

| Name     | char – hmobile connect PMS IF by cHar Desarrollo de Sistemas, S.L. |
|----------|--------------------------------------------------------------------|
| Part nº  | 5001-258                                                           |
| Туре     | TMS/IF                                                             |
| FKT Logo | CNX                                                                |

NOTA: https://docs.oracle.com/en/industries/hospitality/ochti/F23596.pdf (pág. 11)

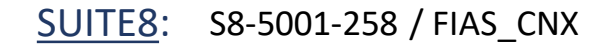

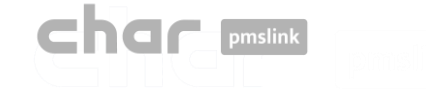

#### A través de pmslink monitor:

- Ejecute el pmslink Monitor ('Inicio' del menú de Windows \ 'Todos los programas' \ 'char PMS link' \ 'PMS link Monitor')
- Ir al menú 'Links' para abrir la ventana de configuración Links y en PMS links, seleccione "Opera PMS (Oracle), PBX interface (TCPIP –RS232)"

| PMS link 1.8.2.292 - monitor 1.4.3.181 | - 🗆 X                                 |               |                                                                                                    |
|----------------------------------------|---------------------------------------|---------------|----------------------------------------------------------------------------------------------------|
| O PMS link O Help                      |                                       |               |                                                                                                    |
| Service (10) Stopped                   |                                       |               |                                                                                                    |
| S Links                                |                                       |               |                                                                                                    |
| Deptions                               |                                       |               |                                                                                                    |
| Access                                 | 😂 Links                               | – – ×         |                                                                                                    |
| 4 License activation                   |                                       |               |                                                                                                    |
| 😵 <u>C</u> lose                        |                                       |               | Sew PMS − X                                                                                                    |
|                                        | Device                                | ID Group      | PMS                                                                                                    |
|                                        | 🦉 Grandstream PBX                     | grandstream 0 | Device                                                                                                    |
|                                        |                                       |               | Ofihotel Cloud PMS                                                                                                    |
|                                        |                                       |               | Uny (Hilton), TCPIP<br>Opera PMS (Oracle), PBX interface (TCPIP - BS232)                                                                              |
|                                        |                                       |               | Opera PMS (Oracle), RS OUT interface (TCPIP - RS232)                                                                                                  |
|                                        | 0                                     |               | Opera PMS (Oracle), TV interface (TCPIP - RS232)                                                                                                    |
|                                        |                                       |               | Upera PMS (Uracle), WIFI interface (TCPIP - RS232)<br>Othello PMS (Millenium Software) - PBX interface (TCPIP)                                        |
|                                        |                                       |               | Otus Gestion, Asitec (TCPIP)                                                                                                    |
|                                        | PMS links                             |               | Planet Winner (Winner), PBX, TV and HOTSPOT interface (TCPIP)                                                                                         |
|                                        | PMS link                              | ID Group      | Prestige PMS (Prestige software), PBX and CHARGES interface (WEB SERVIU<br>Protel PMS (Serenissing Informatics), PBX_TV and HOTSPOT interface (TCPIP) |
|                                        |                                       |               | Description                                                                                                    |
|                                        |                                       |               | Connection with Opera PMS and Hospitality Suite8, PBX interface through TCPIP or                                                                      |
|                                        |                                       |               | RS232                                                                                                    |
|                                        |                                       |               |                                                                                                    |
|                                        |                                       |               |                                                                                                    |
|                                        |                                       |               | Notes >>                                                                                                    |
|                                        | · · · · · · · · · · · · · · · · · · · |               | Name Opera PMS (Oracle), PBX interface (TCPIP - BS232)                                                                                                |
|                                        |                                       |               |                                                                                                    |
|                                        |                                       | Close         |                                                                                                    |
|                                        |                                       |               |                                                                                                    |
|                                        |                                       | ļ             |                                                                                                    |
|                                        |                                       |               | Apply                                                                                                    |

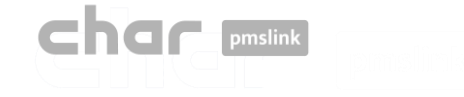

Seleccionar 'Opera PMS' en la ventana de PMS links y luego el botón 'Edit'

| 🗿 Links   |                                   | -           | - 🗆   |
|-----------|-----------------------------------|-------------|-------|
| Devices   |                                   |             |       |
|           | Device                            | ID          | Group |
| <b>U</b>  | 💞 Grandstream PBX                 | grandstream | 0     |
| ø         |                                   |             |       |
|           |                                   |             |       |
| PMS links | [                                 |             |       |
|           | PMS link                          | ID          | Group |
|           | Opera PMS (Oracle), PBX interface | operapbx    | 0     |
| ø         |                                   |             |       |
| 8         |                                   |             |       |
|           |                                   |             |       |
|           |                                   |             |       |

 Presionar botón 'Apply and Setup >>' para acceder la ventana de configuración o realizar doble clic sobre 'Opera PMS'.

| ID    | operapbx                                       |     |
|-------|------------------------------------------------|-----|
| Name  | Opera PMS (Oracle), PBX interface (TCPIP - RS2 | 32] |
| Group | 0                                              |     |
|       |                                                |     |

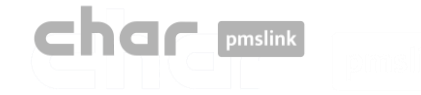

Ventana de configuración:

| S FIAS pmslink setup : Opera PMS (Oracle), PBX interface (TCPIP - RS232)                                                         | _     |             | ×   |
|----------------------------------------------------------------------------------------------------|-------|-------------|-----|
| Description Connection Settings Advanced                                                                                         |       |             |     |
| Connection PHSLINK - Oracle Opera PHS / Hospitality Suite8, PBX interface                                                        |       |             |     |
| Certified Protocol: FIAS ver. 2.0.4, IFC minimum version Build 7.40 (15)                                                         |       |             |     |
| Oracle Opera PMS settings required:<br>IFC Name: TMS I/F CHAR CONEXION PMS<br>Part no: 5001-258<br>Type: TMS/IF<br>FKT Logo: CMX |       |             |     |
| Connection to Oracle Opera PHS made through TCP/IP or RS232                                                                      |       |             |     |
| Data to receive                                                                                                    |       |             |     |
| – Checkin<br>– Guest change<br>– Checkout<br>– Roon Move<br>– Wake up<br>– Wake up<br>– Bar/unbar тоон                           |       |             |     |
| Data to send                                                                                                    |       |             |     |
| – Post (purchase items)<br>– Housekeeping<br>– Message waiting<br>– DND                                                          |       |             |     |
| Link records description                                                                                                    |       |             |     |
|                                                                                                    |       |             |     |
|                                                                                                    |       |             | •   |
|                                                                                                    | Apply | <u>C</u> an | cel |

- Description: Notas a tener en cuenta para el uso del interfaz. Explicación básica del alcance de la interfaz.
- Connection: Configuración de la conexión con el servidor de Opera.
- Settings: Configuración específica para cada instalación.
- Advanced: Protocolo usado para integración con Opera. No es necesario realizar cambios ni están permitidos.

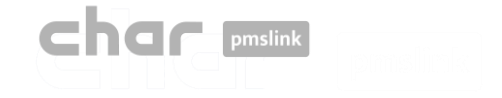

#### Pestaña: Connection

Configuración de la conexión con el servidor de Opera

| Settings    Advanced      Fias server address    Eddifession      FIAS server_port    5020    Frequency (minutes, 5-60)    10      COM port    COM1        Et imeout (minutes)    120      Baud rate    4800      Command ACK timeout (sec)    3    Parity    Ninguna        Data bits    8      PA timeout (sec)    10      Stop    1      K timeout (sec)    10      Flow control    Software      Wait LA start timeout (sec)    20      Xon (ASCII)    17    Wait LS on connect timeout (sec)    20    Wait LS on connect timeout (sec)    20      Xouffer    32768    1024    Image: Additional additional additionadditional additiona                                                                                                    | FIAS pmslink setup : Oper                                                                                                    | ra PMS (Oracle), PBX interface (TCPIP -                                                                                                    | RS232)                                                                                                    | - 🗆                                                | ×  |
|----------------------------------------------------------------------------------------------------|----------------------------------------------------------------------------------------------------|----------------------------------------------------------------------------------------------------|----------------------------------------------------------------------------------------------------|----------------------------------------------------|----|
| Fias server address    Image: Constraint of the server_port    Image: Constraint of the server_port    Frequency (minutes, 5-60)    10      COM port    COM1    Image: Constraint of the server defense defense de | Description Connection Setti                                                                                                    | ngs Advanced                                                                                                    |                                                                                                    |                                                    |    |
|                                                                                                    | Fias server address<br>FIAS server_port<br>COM port<br>Baud rate<br>Data bits<br>Parity<br>Stop<br>Flow control<br>Xon (ASCII)<br>Xoff (ASCII)<br>RX buffer<br>TX buffer | COM1    ▼      5020    ▼      4800    ▼      4800    ▼      8    ▼      Ninguna    ▼      1    ▼      Software    ▼      17    19      32768    1024 | Frequency (minutes, 5-60)<br>LE timeout (minutes)<br>Command ACK timeout (sec)<br>PA timeout (sec)<br>XC timeout (sec)<br>LR ACK timeout (sec)<br>Wait LA start timeout (sec)<br>Wait LS on connect timeout (sec) | 10      120      3      10      10      20      20 |    |
|                                                                                                    |                                                                                                    |                                                                                                    | A                                                                                                    | spply <u>C</u> ance                                | el |

Se debe especificar la dirección IP y Puerto usado por Opera. Por defecto, el puerto es 5020 pero puede ser cambiado por el indicado en las especificaciones de Opera.

En caso de que se requiera una conexión con puerto serie (RS232), se deberá configurar la conexión serial.

Resto de parámetros no es necesario que sean cambiados.

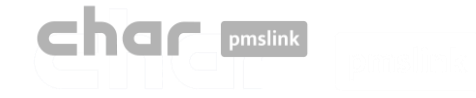

### Pestaña: Settings

Configuración de la conexión con el servidor de Opera

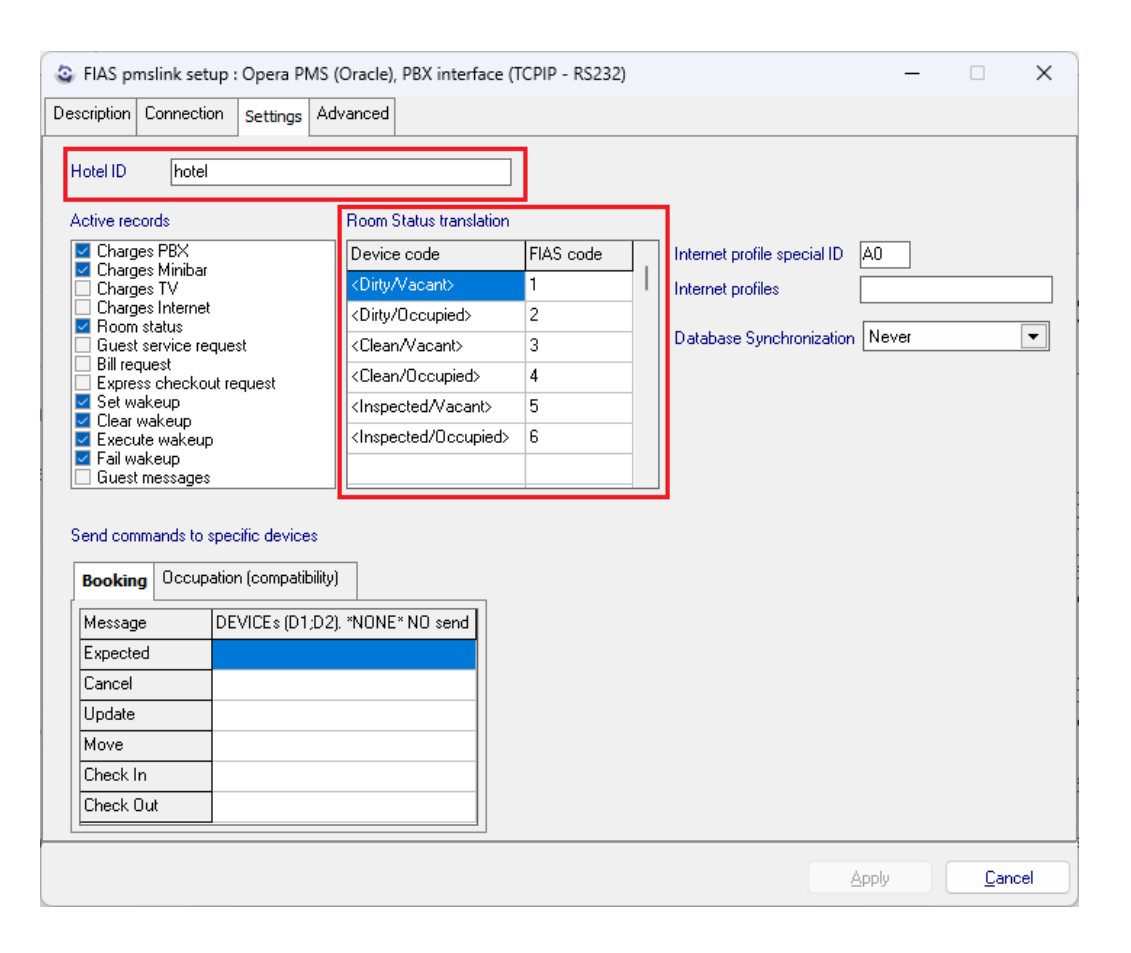

- Hotel ID: ID del hotel.
  En algunos sistemas de PBX, debe coincidir el Site definido en la configuración de la PBX (por ejemplo: Grandstream).
- Active records: Registros a ser usados por el interfaz, no es necesario realizar cambios.
- Room Status translation: Traslación de los códigos de estado de las habitaciones recibidos por la PBX para coincidir con los códigos utilizados por Opera.
- Booking: Utilizado en integración con sistemas que requieran información de estado de las reservas (Booking).
- Occupation (compatibility): Solo utilizado en caso que existan varios sistemas PBX conectados a pmslink.

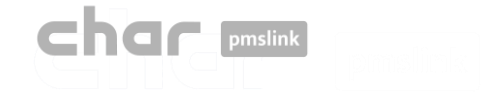

### Pestaña: Advanced

Configuración del protocolo utilizado para conectar con Opera. No se permiten cambios en esta sección.

| FIAS pmslink setup : Opera Pl                                                                                                    | FIAS pmslink setup : Opera PMS (Oracle), PBX interface (TCPIP - RS232) - 🛛 🗙 |                |       |  |        |  |  |  |
|----------------------------------------------------------------------------------------------------|------------------------------------------------------------------------------|----------------|-------|--|--------|--|--|--|
| Description Connection Settings                                                                                                    | Advanced                                                                     |                |       |  |        |  |  |  |
| Link Records Advanced settin                                                                                                    | gs                                                                           |                |       |  |        |  |  |  |
| Version                                                                                                    | 2.0.4                                                                        | Interface name | PB    |  |        |  |  |  |
| Link Records                                                                                                    |                                                                              |                |       |  |        |  |  |  |
| LRRIGDFLRNG#GSSFI<br>LRRIGDFLRNG#GSSFI<br>LRRIMVFLRNDATII<br>LRRIMVFLRNDATII<br>LRRIMVFLRNDATIASI<br>LRRIPSFLRNDATIDDDUPTTAMAM#I<br>LRRIPAJFLRNDATIASI |                                                                              |                |       |  |        |  |  |  |
|                                                                                                    |                                                                              |                | Applu |  | Cancel |  |  |  |
|                                                                                                    |                                                                              |                | 2PP9  |  |        |  |  |  |

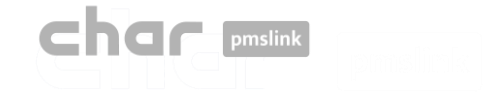

### Guardando la configuración

 Una vez que se haya realizado la configuración, presionar botón 'Apply' y luego 'Close' de la ventana de configuración de Links.

Si el servicio estaba ejecutándose, aparecerá la ventana 'Service run control' para indicar el motivo del reinicio ("Stop/Start") del servicio. Luego presionar 'Apply' y el servicio será reiniciado con la nueva configuración.

| Links      |                                   | -           |               | × |
|------------|-----------------------------------|-------------|---------------|---|
| Devices    |                                   |             |               |   |
|            | Device                            | ID          | Group         |   |
|            | 🗳 Grandstream PBX                 | grandstream | 0             |   |
| ø          |                                   |             |               |   |
|            |                                   |             |               |   |
| -PMS links |                                   |             |               |   |
|            | PMS link                          | ID          | Group         |   |
|            | Opera PMS (Oracle), PBX interface | operapbx    | 0             |   |
| ø          |                                   |             |               |   |
|            |                                   |             |               |   |
|            |                                   |             |               |   |
|            |                                   |             | <u>C</u> lose |   |

| or connection. | s | • |
|----------------|---|---|
|                |   |   |
|                |   |   |
|                |   |   |
|                |   |   |

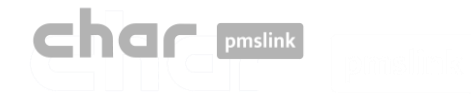

# LOGS del dispositivo PMS

- Los logs son guardados en la siguiente carpeta: C:\charwin\utile\pmslink\link\operapbx\trace
  - Los archivos, en formato TXT, flow\_operapbx\_yyymmdd son guardados en esta carpeta. Los archivos pueden ser abiertos con la aplicación Bloc de Notas o similar.
  - El sistema guarda los últimos 30 días de información

## LOGS de comunicaciones de char pmslink

- Los logs son guardados en la siguiente carpeta: C:\charwin\utile\pmslink\trace\pmslink
  - Los archivos, en formato TXT, flow\_pmslink\_yyymmdd son guardados en esta carpeta. Los archivos pueden ser abiertos con la aplicación Bloc de Notas o similar.
  - El sistema guarda los últimos 30 días de información.

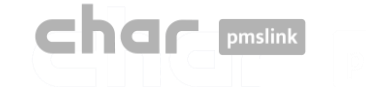

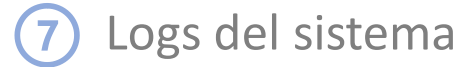

El sistema char pmslink genera logs de todas las conexiones gestionadas.

#### Log de comunicaciones pmslink:

| PMS link 1.  | .8.2.292 - monitor | 1.4.3.181                                                              | -                |             | $\times$ |
|--------------|--------------------|------------------------------------------------------------------------|------------------|-------------|----------|
| 🕑 PMS link   | <u>Help</u>        |                                                                        |                  |             |          |
| GT2          |                    | (10) Started                                                           |                  |             |          |
|              | Sender             |                                                                        |                  |             | _        |
| 09:30:43:5   | LINK               | buffer_delete (ID 1) c:\charwin\utile\pmslink\link\switchvox\data\bu   | ffer_switchvox_  | cnx.dat     |          |
| 3 09:55:48:0 | LINK               | SERVICE RESET REQUEST FROM Opera PMS (Oracle), PBX inter               | ace (TCPIP - R   | 5232)       |          |
| 09:55:48:2   | PMS link           | Reset request: call service restart                                    |                  |             |          |
| 09:55:48:2   | PMS link           | AUTORUN: "autorun" "PMSlinkService" "PMSlinkService" "c:\char          | win\utile\pmslin | k\pmslksr   | v.exe'   |
| 09:55:48:4   | SERVICE            | Service stop                                                           |                  |             |          |
| 09:55:48:4   | SERVICE            | Service thread terminate                                               |                  |             |          |
| 09:55:48:6   | LINK               | Finalize Opera PMS (Oracle), PBX interface (TCPIP - RS232)             |                  |             |          |
| 09:55:48.6   | LINK               | Destroy Opera PMS (Oracle), PBX interface (TCPIP - RS232)              |                  |             |          |
| 09:55:48:9   | LINK               | Finalize Sangoma Switchbox pbx                                         |                  |             |          |
| 09:55:49:1   | LINK               | Destroy Sangoma Switchbox pbx                                          |                  |             |          |
| 09:56:58:8   | LINK               | Send START (ID 0) to Sangoma Switchbox pbx > IDT_BOOKING: 1            | 6/09/2022 - 09   | 55:58,cn    | x ,id: C |
| 09:56:59:0   | LINK               | Send END (ID 0) SKIP from Sangoma Switchbox pbx ("Skip request         | SKIP_PROCESS     | S:IDT_B     | OOKIN    |
| 09:56:59:0   | LINK               | buffer_delete (ID 0) c:\charwin\utile\pmslink\link\switchvox\data\bu   | ffer_switchvox_  | cnx.dat     |          |
| 3 10:00:57:3 | PMSLINK            | Service STOP                                                           |                  |             |          |
| 10:01:07:3   | PMSLINK            | Service START                                                          |                  |             |          |
| 10:02:07:7   | LINK               | Send START (ID 0) to Arantia IPTV > IDT_BOOKING: 16/09/2022            | 10:01:07,cnx ,   | id: 0,addr  | ess: "re |
| 10:02:07:9   | LINK               | Send END (ID 0) SKIP from Arantia IPTV ("Skip request: 24: 16/09/2     | 022 • 10:01:07,  | enx: ,id: 0 | ,addre   |
| 10:02:07:9   | LINK               | buffer_delete (ID 0) c:\charwin\utile\pmslink\link\arantia_iptv\data\b | uffer_arantia_ip | tv_cnx.da   | st       |

#### Logs de dispositivos pmslink:

| Row_esseepp_20220627.tet: Bloc de notes                                                                                                    | -                                               |                | ×    |
|----------------------------------------------------------------------------------------------------|-------------------------------------------------|----------------|------|
| archivo Edición Formato Ver Ayuda                                                                                                    |                                                 |                |      |
| 8:48:41:986   process CREATE RESERVATION                                                                                                    |                                                 |                |      |
| 98:48:41:987 [] HTTPclient: REQUEST: URL: https://hospitality-mobile-access.assaablov.com/operator/reservation                                                                                                    |                                                 |                |      |
| 8:48:41:987 I HTTPclient: REQUEST: PARAMS:                                                                                                    |                                                 |                | - 1  |
| M8:48:41:987 [] HTTPclient: REQUEST: METHOD: POST                                                                                                    |                                                 |                |      |
| 8:48:41:987 > HTTPclient: REQUEST: EXTRA HEADERS: authorization:Token 64vacddq2265agg76686osbpcjva03h7qukn8t70bopr                                                                                                  | 0695m3h                                         |                |      |
| 18:48:41:987 > HTTPclient: REQUEST: BODY: {"guests":[{"name":"Ni#241#a-Sav#233#h Omran Omran","email":"23@e.com","                                                                                                  | ommonAccess'                                    | 111:           |      |
| "name": "Ryan Thomas", "enail": "248e.com", commonAccess "[]], {"name": "Erin Chapman", "enail": "258e.com", "commonAcces                                                                                           | ":[]).("name                                    | ": "Any        | 6    |
| <pre>reake","email":"2638e.com","commonAccess":[]}],"externalId":"155597","start":"2022-06-13","end":"2022-06-17","acce</pre>                                                                                       | sPoint":"103                                    | <pre>{"}</pre> |      |
| 48:48:41:988 > HTTPclient: REQUEST: EXECUTE                                                                                                    |                                                 |                |      |
| 48:48:42:134]I[HTTPclient: OPEN                                                                                                    |                                                 |                |      |
| V8:48:42:491 < HTTPclient: REQUEST response: CODE: 202 Accepted                                                                                                    |                                                 |                |      |
| 8:48:42:491 < HTTPclient: REQUEST response: HEADERS: HTTP/1.1 202 Accepted#13##10#Date: Mon, 27 Jun 2022 06:48:42                                                                                                   | GMT#13##10#0                                    | ontent         | -    |
| <pre>ype: application/vnd.assaabloy.mobile-access.operator-4.0+json#13##10#Content-Length: 113#13##10#Connection: keep-<br/>ington): no.catha#13##10#iccess.Control_Evonse.Haadees: i.org1:nat13##10##13##10#</pre> | alive#13##10                                    | WCache         | 10   |
| 8:48:47-492 ( HTTP: ]ant BEOUFST recovery DATA: { ]oration /operator/result/d1688a5f.5797.4258.b932.2a67e393a                                                                                                    | 54" "offset"                                    |                |      |
| "value":100 "unit": "MILLISECONDS"))                                                                                                    |                                                 |                |      |
| 18-48-42-4921THTTPrlient: CLOSE                                                                                                    |                                                 |                |      |
| 98:48:43:4841T ASSA GET RESULT                                                                                                    |                                                 |                |      |
| <pre>N8:43:4344 [ HTTP:lient: REQUEST: URL: https://hospitality-mobile-access.assablov.com/onerator/result/d1688a6f-</pre>                                                                                          | 797-4258-691                                    | 12-            |      |
| a67e393a654                                                                                                    |                                                 |                |      |
| 38:48:43:484 I HTTPclient: REQUEST: PARAMS:                                                                                                    |                                                 |                |      |
| M8:48:43:484 [ HTTPclient: REQUEST: METHOD: GET                                                                                                    |                                                 |                |      |
| 8:48:43:484)> HTTPclient: REQUEST: EXTRA HEADERS: authorization:Token 64vacddg2265agg76686osbeciva03h7gukn8t70boor                                                                                                  | 695m3h                                          |                |      |
| 98:48:43:485 > HTTPclient: REQUEST: BODY:                                                                                                    |                                                 |                |      |
| 18:48:43:485 > HTTPclient: REQUEST: EXECUTE                                                                                                    |                                                 |                |      |
| 48:43:675 I HTTPclient: OPEN                                                                                                    |                                                 |                |      |
| M8:48:43:731 < HTTPclient: REQUEST response: CODE: 200 OK                                                                                                    |                                                 |                |      |
| 8:48:43:731 < HTTPclient: REQUEST response: HEADERS: HTTP/1.1 200 OK#13##10#Date: Mon, 27 Jun 2022 06:48:43 GMT#1                                                                                                   | a##18#Content                                   | -Type:         |      |
| pplication/vnd.assaablov.mobile-access.operator-4.0+ison#13##10#Content-Length: 51#13##10#Connection: keep-alive#                                                                                                   | 3##10#Cache-                                    | Contro         | 1:   |
| no-cache, no-transform#13##10#Vary: Accept-Encoding#13##10##13##10#                                                                                                    |                                                 |                |      |
| <pre>x8:48:43:731 &lt; HTTPclient: REQUEST response: DATA: {"status":"INVALID-DATE","response":{"message":""}}</pre>                                                                                                |                                                 |                |      |
| <pre>x8:48:43:732]I HTTPclient: CLOSE</pre>                                                                                                    |                                                 |                |      |
| NE:48:43:732 I ASSA GET RESULT - RESULT: OK                                                                                                    |                                                 |                |      |
| 18:48:43:732 E process CREATE RESERVATION ERROR: NULL reservation id                                                                                                    |                                                 |                |      |
| 8:48:43:732 E process CREATE RESERVATION ERROR: DATA ERROR - { "status":"INVALID-DATE", "response": { "message": " }}                                                                                               |                                                 |                |      |
| 8:48:43:738 > SEND ALERT : "D" "javier.querol@char.es" "ERROR when creating reservation 155597" "ERROR when creat                                                                                                   | ing reservat                                    | cion           |      |
| 155597 for room 103" "c:\charwin\utile\pmslink\link\assaappcnx.cnx" "c:\charwin\utile\pmslink\link\assaapp\trace\m                                                                                                  | ail alert\"                                     |                |      |
| (8:48:43:738)I BOOKING PROCESS RESULT: DATA_ERROR                                                                                                    |                                                 |                | - 11 |
| the Labor 1 March 1                                                                                                    | e 17 191 61 11 11 11 11 11 11 11 11 11 11 11 11 |                |      |

En **pmslink Monitor**, se detallan los eventos sobre las comunicaciones entre dispositivos.

El registro se almacena en archivos logs. Son archivos de texto estándar. El log de comunicaciones pmslink se encuentra en:

- Logs de comunicaciones pmslink:
  C:\charwin\utile\pmslink\trace\pmslink
- Logs del dispositivo integrado (PMS, IPTV, PBX, Hotspot, ...):
  C:\charwin\utile\pmslink\link\<PMS/Sistema/equipo>\trace

El uso de estos logs facilita la detección de incidencias, y el reporte de las mismas se deben realizar al soporte técnico de char: <u>https://charpmslink.com/helpdesk/</u>

Todos los archivos de logs son almacenados durante 30 días.